# RolandVersaWorks 6이미지 중첩(네스팅) 시이미지 자동 회전 기능 끄기

# 모든 사용자용

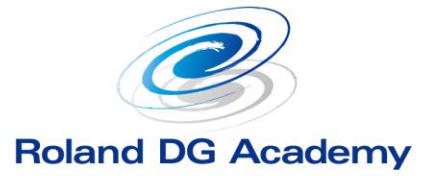

www.rolanddg.kr

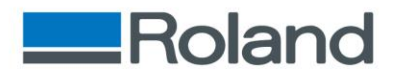

# 이미지 중첩 시 이미지 자동 회전 기능 끄기

✤ 요약

- 인쇄를 위해 복수의 이미지를 불러들이는 경우가 있다. 이때 소 재의 절약을 위해 자동으로 이미지가 회전되어 배치 되는데 원 하는 대로 잘 되지 않는 경우가 있다. 원하는 이미지만을 회전 시켰다고 해도 이미지 간의 간격을 조절하다 보면 다시 회전 되 어 버리거나 다른 이미지까지 함께 회전하는 경우도 있다.
- 다음과 같이 간단한 방법으로 이미지 자동 회전 기능을 끄는 기능이 있다.

### ✤ 방법

1. 메인 화면에서 아래 표시 부분을 눌러 "대기열 속성 "창을 연다.

| 🎸 VersaWorks                   |       |                |        |         |                 |           |
|--------------------------------|-------|----------------|--------|---------|-----------------|-----------|
| 파일(E) 편집(E)                    | 보기(V) | 작업(J)          | 프린터(P) | 미디어(M)  | 도움말( <u>H</u> ) |           |
| ♥ LEF2-300<br>보조 전원 끄기 ■ 이크 상태 |       | 인쇄             |        |         |                 |           |
|                                |       | 상태 작업          | 이름     |         | 별칭              |           |
|                                |       | RIP            |        |         |                 | -         |
|                                |       | 상태 작업          | 이름     |         | 별칭              |           |
|                                |       | 작업 목록 LEF2-300 |        |         |                 |           |
|                                |       | ◀ 대기열          | 4 🌼 대기 | 열 B 🌣 🕨 |                 | 파일 특성     |
|                                |       | 상태 작업          | 이름     |         | 입력 시간           | 파일 이름     |
|                                |       |                |        |         |                 | 작성일<br>크기 |
|                                |       |                |        |         |                 | 문서 정보     |
|                                |       |                |        |         |                 | 파일 유형     |

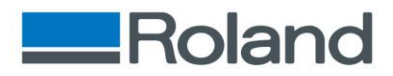

# 이미지 중첩 시 이미지 자동 회전 기능 끄기

 "대기열 속성 "창에서 "미디어 저장을 위한 자동회전"부분의 체 크를 그림과 같이 해제하고 확인을 누른다.

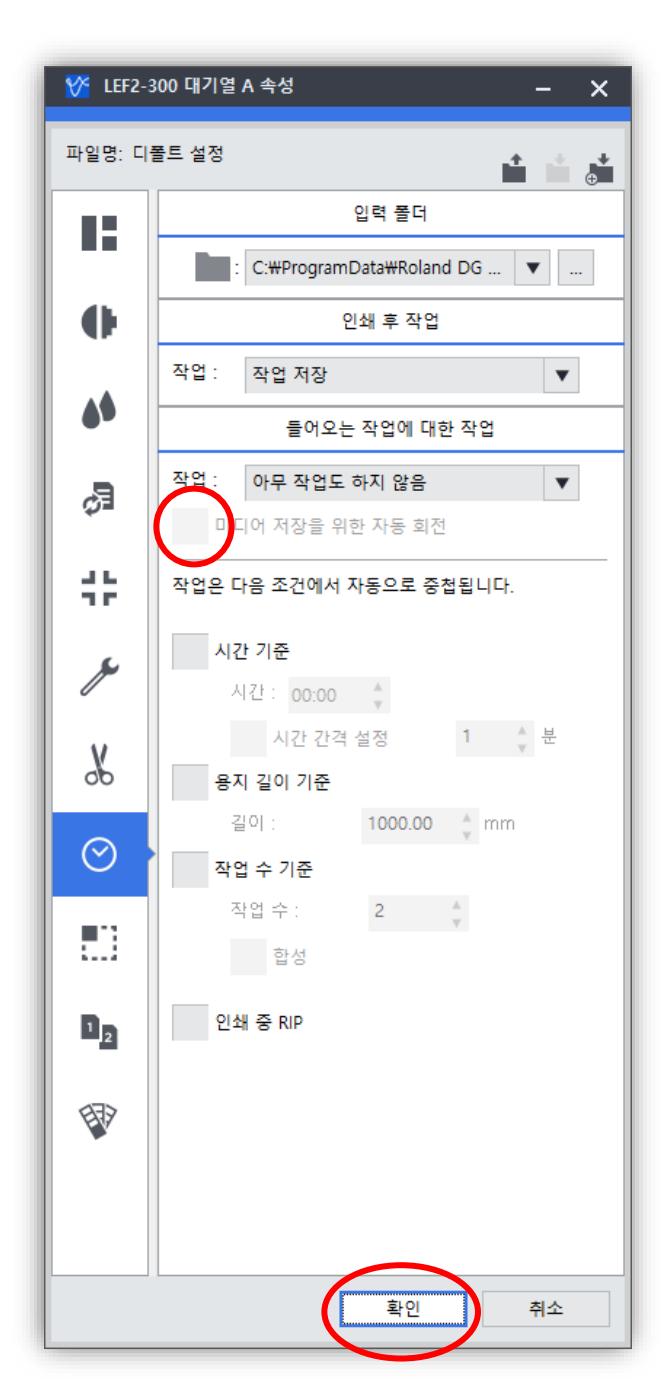

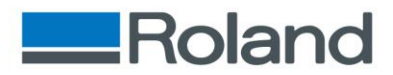

# 이미지 중첩 시 이미지 자동 회전 기능 끄기

## ✤ 주의사항

- VersaWorks 6 는 A~E까지 5개의 대기열을 설정할 수 있다.
- 해당 기능은 각각의 대기열을 별도로 설정하기 때문에 모든 대 기열을 동일한 설정으로 사용하려면 5개의 대기열 설정을 모두 바꿔줘야 한다.
- 해당 기능은 각 대기열의 기본설정을 변경하는 것으로 원래의 방법으로 사용 시 다시 체크를 해줘야 한다.